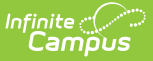

### **Detention Tracker**

Last Modified on 10/22/2022 9:42 am CDT

Enter Detention for a Group of Students | Enter Detention for Individual Students | Detention Tracker Record Fields

### Classic View: Behavior > Detention Tracker

#### Search Terms: Detention Tracker

The Detention Tracker collects detention resolutions assigned on the student's Behavior Tab or the Management Tool and allows users to manage detentions as they are served. This article describes how to enter detention served information for groups or individual students.

To appear in the detention tracker, the Behavior Resolution assigned to a student must have a subtype of "detention" set for the Resolution Type. The Detention Tracker is used to record detention served, not to enter new detention requirements. That is done on the student's Behavior tool or the Management Tool.

| Submit                  | t                  |         |                |            |                       |                 |                    |                                        |
|-------------------------|--------------------|---------|----------------|------------|-----------------------|-----------------|--------------------|----------------------------------------|
|                         |                    |         |                |            |                       |                 |                    | Edits to this list save automatically. |
|                         |                    |         |                | Det        | ention Tracker Editor |                 |                    |                                        |
| Present *D              | Vate Served        |         |                | Start Time | End Time              | Fill Empty      |                    |                                        |
| 11/26/2019 n Fill Empty |                    |         |                |            |                       |                 |                    |                                        |
| Present ¢               | Name 🔺             | Grade 🗢 | Total<br>Hours | Start Time | End Time              | Hours<br>Served | Remaining<br>Hours | Comments                               |
| ✓                       | Student, Shavon    | 09      | 1 hr           | 1:30 PM    | 2:30 PM               | 1 hr            |                    | .::                                    |
|                         | Student, Alexandra | 11      | 1 hr 30 min    |            |                       |                 |                    |                                        |
|                         | Student, Briana    | 12      | 1 hr           |            |                       |                 |                    |                                        |
| <b>~</b>                | Student, Mary      | 11      | 2 hr           | 1:30 PM    | 2:30 PM               | 1 hr            | 1 hr               |                                        |

Changes made in the Detention Tracker are saved automatically when the user clicks or tabs away from a field. The time the last save occurred appears in the top right corner of the editor. Users can navigate away from the detention tracker without submitting the information and return to the Detention Tracker. Information will not be truly recorded, and student Behavior tabs updated, until **Submit** is selected.

Once a detention record has been submitted, the record for detention served can only be **modified** in the Detention section of the student's individual detention tab.

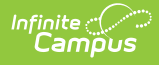

# **Enter Detention for a Group of Students**

Records for detention served can be entered for all students in the list at once.

- 1. Mark **Present** in the Detention Tracker Editor to automatically mark 'Present' for all students in the list. To remove students from the mass update, unmark the Present checkbox for those students.
- 2. Enter a **Date Served** in *mmddyyyy* format or by clicking the calendar icon and selecting a date. This field defaults to the current date.
- 3. Enter **Start** and **End Time** for the detention served record. If any of the students who have Present marked already have Start or End Times entered, the editor will not overwrite those fields and will insert values for any empty fields.
- 4. Click **Fill Empty** to update all students who have the Present checkbox marked. The Detention Tracker record fields below will be updated to reflect the change. The record is not fully submitted until the **Submit** button is selected, which will refresh the Detention Tracker screen.

## **Enter Detention for Individual Students**

Records for detention served can be entered for individuals using the Detention Tracker Editor by leaving only one student's name marked as Present.

- 1. Mark the **Present** checkbox for the student who is serving detention. Once this checkbox is marked, Time and Comment fields will become editable.
- 2. Enter a **Start Time** in standard or military time.
- 3. Enter an **End Time** in standard or military time.
- 4. Upon clicking or tabbing away from the Time fields, **Hours Service** and **Remaining Hours** will update automatically.
- 5. Enter any **Comments** to be attached to the record.
- 6. Changes to the record will be saved automatically. Select **Submit** to validate and save changes and update the student's Behavior tab.

## **Detention Tracker Record Fields**

Present, Name and Grade columns are sortable by clicking the header row. The table is sorted automatically by student last name, or alphabetically/numerically depending on the column selected.

| Field Name | Description                                                                                                    |
|------------|----------------------------------------------------------------------------------------------------|
| Present    | Indicates that the student is present to serve detention. Marking this checkbox will<br>enable other fields in the Detention Tracker to be editable. |
| Name       | Autopopulates with the student's last name and first name.                                                                                           |
|            | Display only.                                                                                                    |

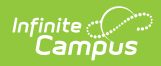

| Field Name         | Description                                                                                                    |
|--------------------|----------------------------------------------------------------------------------------------------|
| Grade              | Autopopulates with the student's grade level, based on the student's most current enrollment.                                                                                    |
|                    | Display only.                                                                                                    |
| Total<br>Hours     | The total number of hours of detention the student is required to serve, over all detention resolutions. <i>Display only.</i>                                                    |
| Start Time         | The start time of this instance of the student serving detention. Times can be<br>entered in standard or military time.<br><i>Editable when <b>Present</b> is checked.</i>       |
| End Time           | The end time of this instance of the student serving detention. A start time must<br>be entered before an end time can be. Times can be entered in standard or<br>military time. |
|                    |                                                                                                    |
| Hours              | Calculates based on the Start and End Time entered.                                                                                                    |
| Serveu             | Display only.                                                                                                    |
| Remaining<br>Hours | Calculates as the difference between Total Hours and Hours Served. If Hours<br>Served is greater than Total Hours, this value will display as in red.                            |
|                    |                                                                                                    |
| Comments           | Any comments attached that should<br>Editable when <b>Present</b> is checked.                                                                                                    |